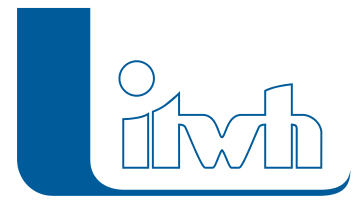

Wenn bei Simulationen mit **Otter-Königer** oder **Langzeit** die Meldung "**Zugriff verweigert**" angezeigt wird, sobald die Batchdatei gestartet werden soll, fehlen die Rechte, Dateien mit der Endung ".cmd" auszuführen.

Für die Vergabe von Zugriffsrechten ist der Systemadministrator zuständig.

Es gibt aber einen **Workaround**:

- Starten Sie die Batchdatei nicht aus dem Dialog heraus.
- Benennen Sie z.B. im Explorer die Batchdatei um von \*.cmd in \*.bat und starten Sie die umbenannte Batchdatei.

Alternativ können Sie auch unter [Windows System] die [Eingabeaufforderung] öffnen und dort – ohne Umbenennung – die cmd-Datei starten.

- Nach Ende der Rechenläufe öffnen Sie den Otter-Königer- bzw. Langzeit-Dialog im HE-Editor und wechseln auf den Tabreiter "Auswertung".
- Wenn alle Rechenläufe vorliegen, starten Sie die Auswertung.